# **REQUESTING A PAYMENT**

# PURPOSE: FOR PURCHASES MEETING THE FOLLOWING CRITERIA

- < \$5,000.00
- Catering Myron Green only
- Subscriptions
- Non-Software licensing
- Membership fees
- Sponsorships/Advertising
- Fees for Street Fairs/Outreach/Local Promos
- Deposits for events which meet the above criteria

# **REQUIRED ITEMS NEEDED PRIOR TO PROCESSING:**

- 1. Active PeopleSoft supplier ID #
- 2. Verify remit address is current in PeopleSoft
- 3. Budget number and available funding
- 4. Contact the Business Office for support. x7815

## **REQUESTING A PAYMENT**

- 1. Check to see if supplier is approved in PeopleSoft. If you do not have access to Suppliers contact the Business Office x 7815.
- 2. If the payee is an approved supplier skip steps 3 & 4.
- 3. If the payee is not an approved supplier, you will need to request a current W-9 and Supplier Intake Form from supplier. Forms are available at the following link: https://sdmiramar.edu/services/budget/purchasing
- 4. Forward completed forms to the Business Office for processing. You will be notified once the supplier is approved.
- 5. Select Request a Payment. Click the Create button

| Finance Dashboard         |                          |              |                       |             | Paym            | nent Request Cen | ter                | Welco                        | me: Carrie [ | De Moll          |
|---------------------------|--------------------------|--------------|-----------------------|-------------|-----------------|------------------|--------------------|------------------------------|--------------|------------------|
| Prosurament V             | Requ                     | est Summary  | From 03/11/2018 to 08 | /09/2018 🌹  | Recent Messages |                  |                    |                              |              |                  |
|                           | Dis                      | apiay Status | Number o              | f Requests  |                 | 1                | No Recent Messages |                              |              |                  |
| Travel & Expense ^        |                          |              |                       |             |                 |                  |                    |                              |              |                  |
| Travel Authorization      |                          |              |                       |             |                 |                  |                    |                              |              |                  |
| Expense Report            |                          |              |                       |             |                 |                  |                    |                              |              |                  |
| Cash Advance              |                          |              |                       |             |                 |                  |                    |                              |              |                  |
| Request a Payment         | Request a Payment Create |              |                       |             |                 |                  |                    |                              |              |                  |
| Travel and Expense Center | Reques                   | Entered Dat  | etime Involce Number  | Supplier ID | Supplier De     | escription       | Currency           | Request Status Business Unit | Voucher ID   | Scheduled to Pay |
| Manager Self Service V    |                          |              |                       |             |                 |                  |                    |                              |              |                  |
| 📕 Reports 🗸 🗸             |                          |              |                       |             |                 |                  |                    |                              |              |                  |
| La Employee Self Service  |                          |              |                       |             |                 |                  |                    |                              |              |                  |
| Finance Self Service      |                          |              |                       |             |                 |                  |                    |                              |              |                  |

**STEP 1:** Enter the Invoice Number. Enter a description (i.e., Membership, Advertising, Stipend, Reimbursement). Add an attachment: Upload invoice or supporting documentation clearly indicating amount to be paid including taxes. For Myron Green catering invoices, do not break out the sales tax. Enter full amount of invoice in the \*Cost Sub-Total box.

Enter \*Cost Sub Total – Amount before tax or other charges listed. Additional charges if any should be entered on the remaining lines. The system will total these for you. Click "Save for Later" and then click next.

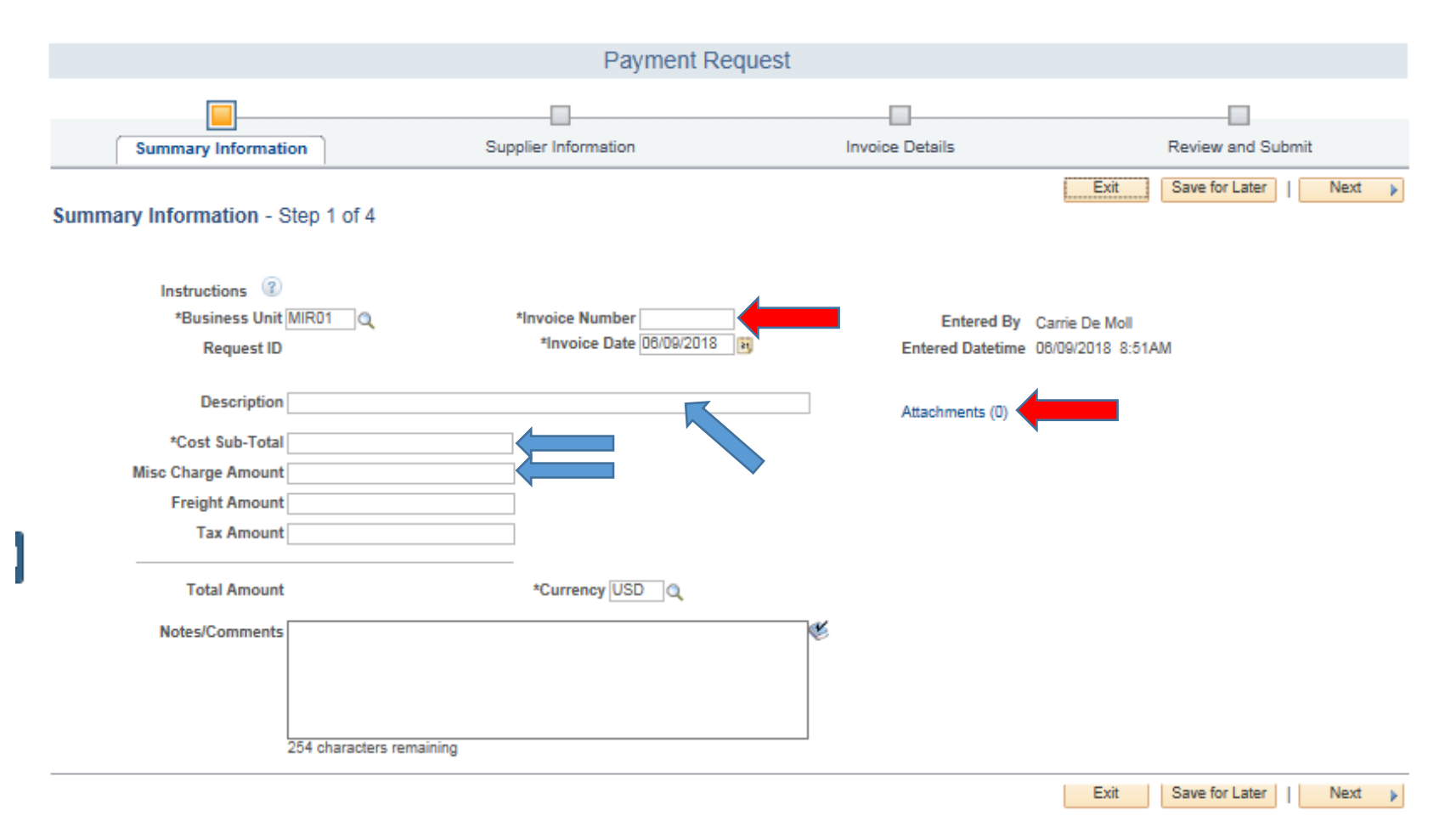

#### **STEP 2: SUPPLIER INFORMATION**

Enter Supplier's name, and then click Search. If more than one location pops up, select the one that applies to you. Click "Save for Later" and then "Next".

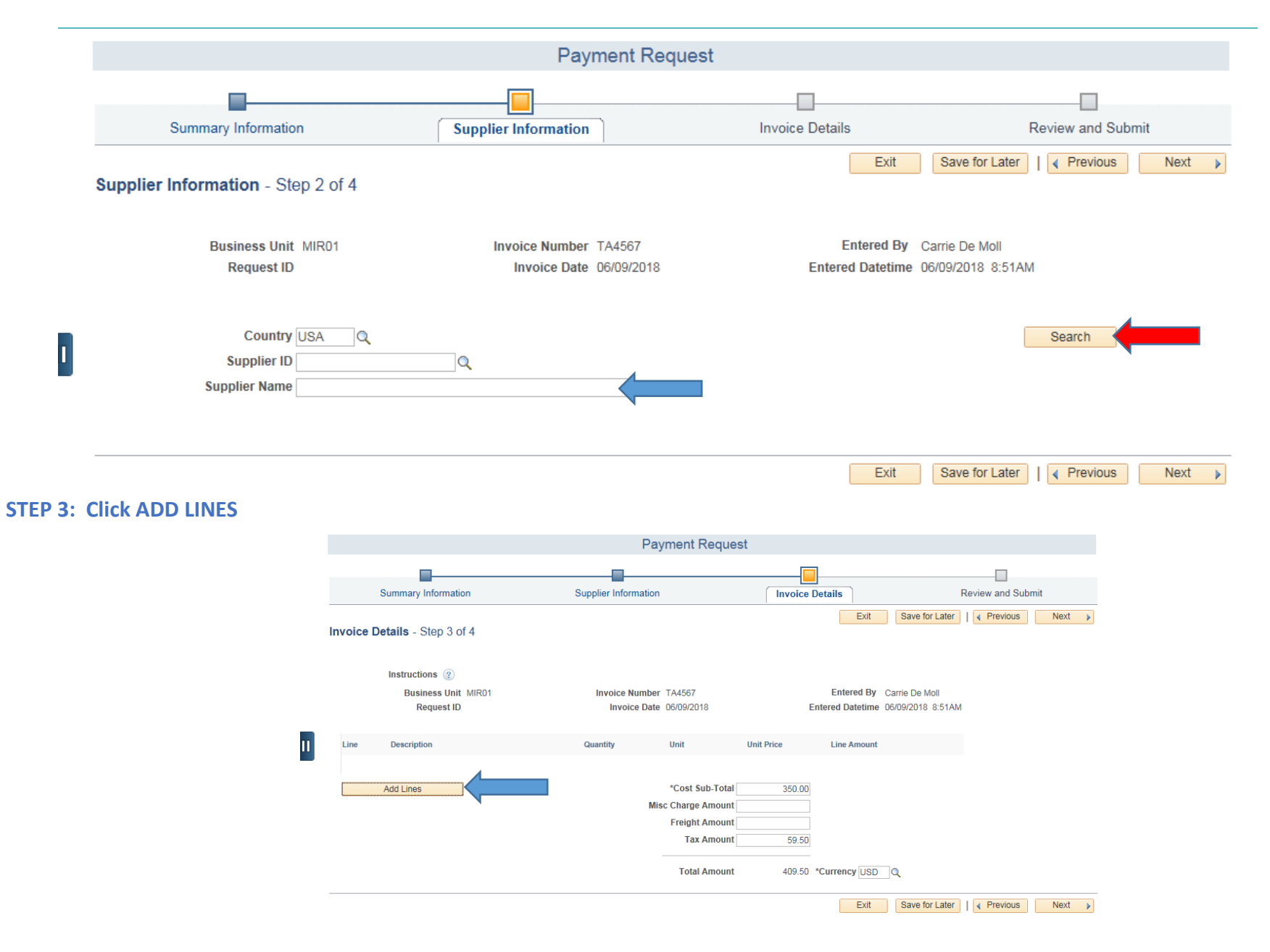

### **Step 4: UPDATE LINE**

Enter description on line 1. \*Line Amount = Total amount of invoice Enter the following Accounting Details: Quantity: 1 \*Amount: Must match \*Line Amount GL Business Unit: MIR01 Fund Code, Department, Product and Account (budget to be charged)

|           |                |          |                   |              |            | Line     |         |                |             |
|-----------|----------------|----------|-------------------|--------------|------------|----------|---------|----------------|-------------|
|           |                |          |                   |              |            |          |         |                |             |
| Line<br>1 | Membership     |          | Quantity          |              | Unit Price | *Line A  | 350.00  |                |             |
| Accou     | unting Details |          |                   |              |            |          |         |                |             |
|           | Line Quantity  | *Amount  | *GL Business Unit | Fund<br>Code | Department | Product  | Account | Operating Unit | PC Business |
| ÷ E       | 1 1.000        | 0 350.00 | MIR01             | 1110 🔍       | 32011      | Q 672000 | Q 5251  |                | ٩           |
|           |                |          | <                 |              |            |          |         |                | >           |

### Step 5: REVIEW AND SUBMIT

Review information and make any changes if necessary. Click "Save for Later". This will generate a Payment Request ID number (red arrow). Click submit. Payment Request will route for budget approval. Once approved, payment should be cut within 10 day.

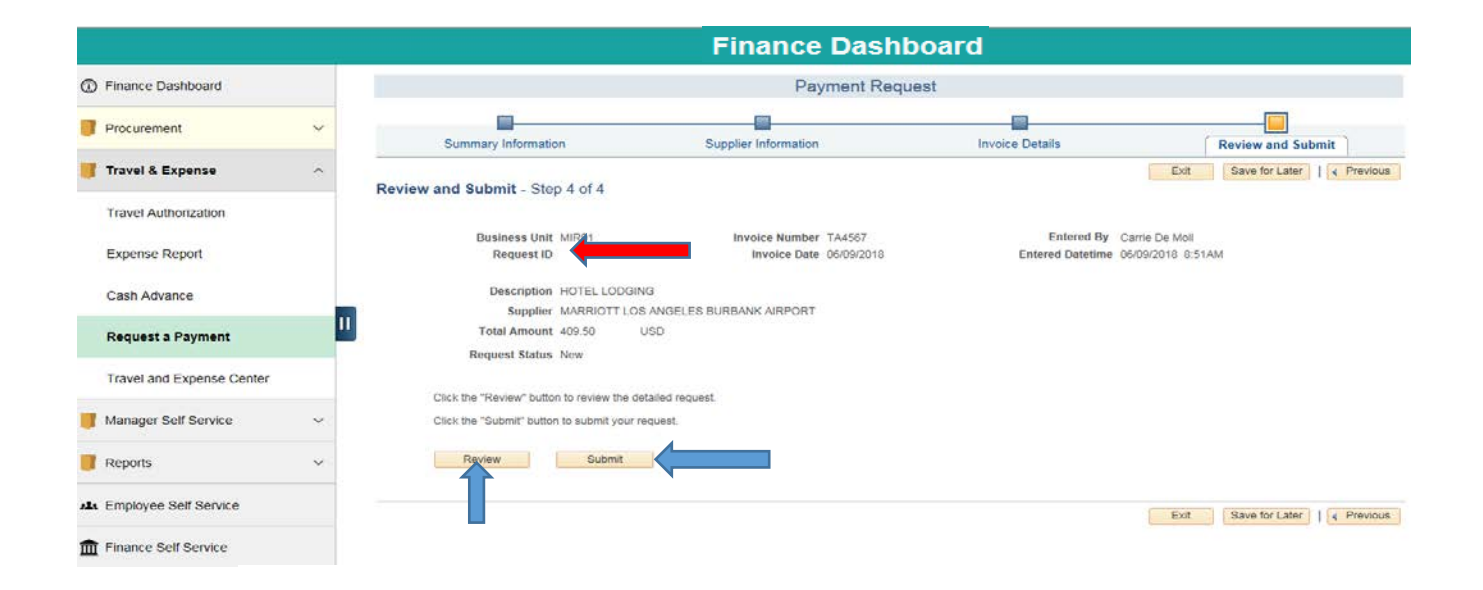